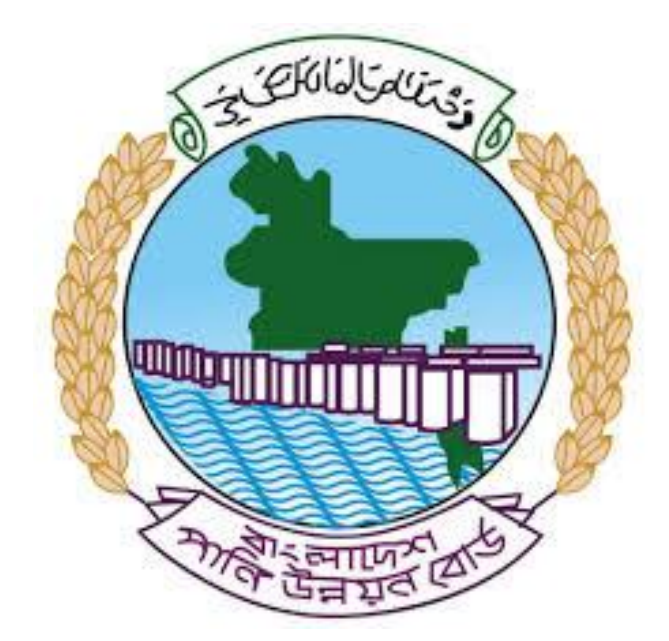

# অনলাইন ডাটা রিকোয়েস্ট ম্যানুয়াল

আপনার কি কি উপাত্ত প্রয়োজন তা বুঝতে সমস্যা হলে এবং অন্য কোন ব্যাপারে ধারণা

পেতে হলে নিম্ন লিখিত কর্মকর্তাদের সঙ্গে যোগাযোগ করুনঃ

| <b>নামঃ</b> মোঃ মুশফিকুর রহমান  | <b>নামঃ</b> তাপসী বিশ্বাস     |
|---------------------------------|-------------------------------|
| পদঃ সিস্টেম এনালিস্ট,           | পদঃ প্রোগ্রামার,              |
| মোবাইল নংঃ+৮৮-০১৭১১-৯৭৯৪৪৭      | মোবাইল নংঃ+৮৮-০১৬২১-৪৬৩০০৫    |
| টেলিফোনঃ+৮৮-০২-৪৮১১৭৮৮১         | ই-মেইলঃ- tapu054008@yahoo.com |
| ই-মেইলঃ- shakeel02009@yahoo.com |                               |

# ১ম ধাপঃরেজিস্টেশন ফর্ম পূরণ

#### Registration Form

Registration Process has three following steps:

1)Registration Form Fill up & Submit. 2)Registration Verification 3) Pay Registration Fee (200 BDT)

(\*) Fields Must Be Filled Up

\* Please Provide Valid Working Email Address. Otherwise we cannot communicate with you.

\* Please Use At Lease 6 Characters Long Passwords. Do not Use Common or Widely Used Keywords as Password

\* This registration process is for the people of Bangladesh only (Only Bangladeshi Residence are allowed to buy Hydrological Data)

| User Type * :                                                                               | Select User Type 🗸 🗸                                                                                                    |
|---------------------------------------------------------------------------------------------|----------------------------------------------------------------------------------------------------|
| Name * :                                                                                    | Please Write Your Name                                                                                                    |
| Email * :                                                                                   | Please Write Your Valid Email                                                                                                    |
| Mobile No * :                                                                               | Please Write Your Valid Mobile Number                                                                                                    |
| Phone :                                                                                     | Please Write Your Phone Number                                                                                                    |
| Address * :                                                                                 | Please Write Your Valid Postal Address                                                                                                    |
| National ID/Passport<br>Number * :                                                          | Please Write Your National ID/Passport Number                                                                                                    |
| User Name *:                                                                                | Please Write Your Account Username                                                                                                    |
| Password * :                                                                                | Please Type Your Account Password                                                                                                    |
| Confirm Password * :                                                                        | Please Re Type Your Account Password                                                                                                    |
| Upload Documents :                                                                          | Choose File No file chosen                                                                                                    |
| * Upload National IE<br>* If you're student,P<br>* .PDF/ MS Word/Im<br>* In case of Corpora | D (Both side)/Passport Scan Copy as Proof of your identity<br>Please Scan Valid National ID & Student ID(both side),attach in one file & upload for identity<br>age (.pdf/.doc/.docx/jpg/png/jpeg) Format Allowed.<br>ate User,Scan National Id & Company Profile, attach in one file and upload for identity. |
|                                                                                             | Submit                                                                                                    |
|                                                                                             | চিত্রঃ রেজিষ্ট্রেশন ফর্ম                                                                                                    |

 মনে রাখবেন (\*)চিহ্নিতনাম গুলো বা লাল বক্স করা নাম গুলো অবশ্যই সঠিক ভাবে পূরন করতে হবে ।

- অবশ্যই সঠিক ইমেইল দিতে হবে যেটা পরবর্তীতে আপনার যেকোন তথ্য দিয়ে সেবা প্রদান করবে।
- প্রত্যেক ইউজারের ক্ষেত্রে এন আই ডি কার্ডের উভয় দিকের স্ক্যান কপি আপলোড করতে হবে, তবে একাদিক ডকুমেন্ট আপলোড করতে হলে উভয় ডকুমেন্ট একটি পি ডি এফ/ ওয়ার্ড এ এনে আপলোড করতে হবে।
- আপনি যদি ছাত্র/ছাত্রী হয়ে থাকেন তবে ডকুমেন্ট আপলোড করার সময় আপনার স্টুডেন্ট আইডি কার্ডের উভয় দিকের স্ক্যান কপি আপলোড করতে হবে আর অফিসিয়াল ক্ষেত্রে নিজ নিজ প্রতিষ্ঠানের বা অথরাইজেশন /রেকমেন্ডেশন লেটার আপলোড করতে হবে ।
- সবশেষে শর্তাবলি ঘরটি নির্বাচন করে আপনার রেজিস্ট্রেশন সম্পূর্ণ করুন ।
- আপনার প্রদন্ত ইউজার নাম এবং পাসওয়ার্ড টি সংরক্ষন করুন বা মনে রাখুন পরবর্তীতে লগইন করার জন্য।

২য় ধাপঃ ইউজার লগইন

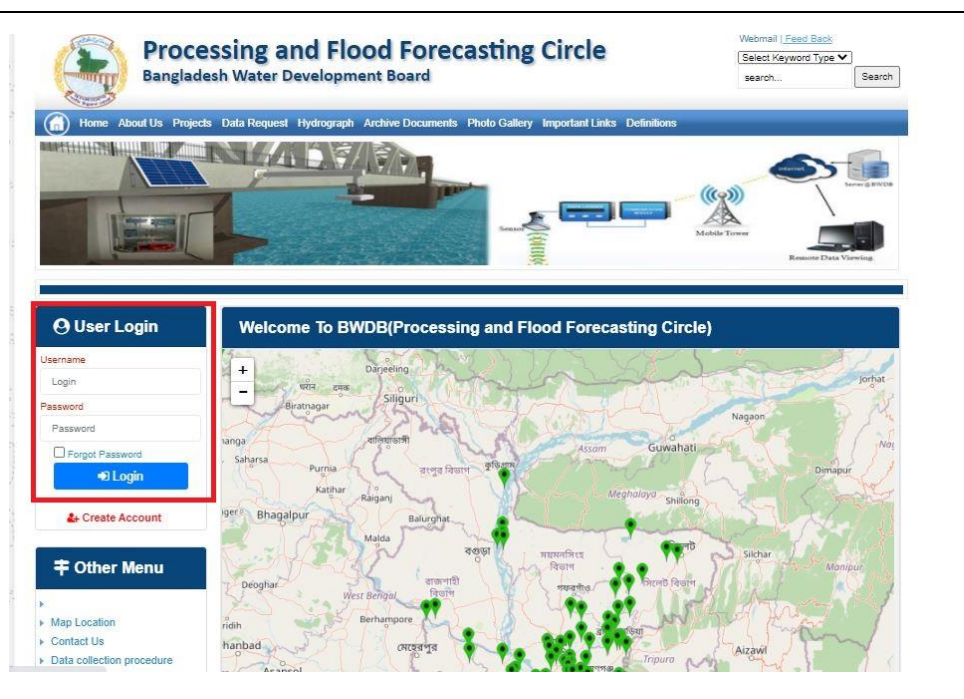

চিত্রঃ ইউজার লগইন ফর্ম (লাল চিহ্নিত ঘরে)

এখন ইউজার লগইন ফর্মে আপনার ইউজার নাম এবং পাসওয়ার্ড দিয়ে লগইন করুন।

লগইন পদ্ধতিঃ

- উপরে উল্লেখিত লগইন ফর্মে রেজিন্ট্রেশনের সময় প্রদত্ত ইউজার নাম এবং পাসওয়ার্ড দিয়ে লগইন করুন।
- লগইন সফল হলে লগ আউট বাটন ও রেজিষ্ট্রেশন ফর্মের জায়গায় রেজিষ্ট্রেশন তথ্য দেখাবে।
- লগইন ব্যর্থ হলে User And Password Don't Match. Please Try Again.লেখাটি দেখাবে।
- ইউজার নাম এবং পাসওয়ার্ড ভুলে গেলে Forgot Password
  বাটনে ক্লিক করুন।
- এরপর আপনার ( রেজিষ্ট্রেশনের সময় প্রদত্ত ) ইমেইল এ একটি ইমেইল যাবে। যেখানে আপনার পাসওয়ার্ড পুনরায় সেট করার অপশন পাবেন।

# ৩য় ধাপঃ ডাটা রিকোয়েস্ট ফর্ম পূরণ (১ম পর্ব)

| Banglar                        | essing and Flood Forecas<br>desh Water Development Board | ting Circle                   | Telefitati<br>TelefitAyword Type V<br>Secrit |
|--------------------------------|----------------------------------------------------------|-------------------------------|----------------------------------------------|
|                                |                                                          |                               |                                              |
| User Login<br>Oververke provek | Data Request                                             | Woble No<br>Email Address     |                                              |
| Eagend Dirich Profile          | Department/holitude                                      | Category Student              |                                              |
|                                | District Name Upsaids Rame Street N                      | r v Panuturit v 2016          | Dole To Dele Additionant A                   |
| Other Menu                     | Bartatar V Anagar V Maanur                               | an an Education and Education |                                              |

চিত্রঃ ডাটা রিকোয়েস্ট ফর্ম (১ম পর্ব)

- ডাটা রিকুয়েস্ট ফর্ম টা দেখতে চাইলে অবশ্যই লগইন অবস্থায় থাকতে হবে।
- আপনি যদি নতুন ইউজার হোন তাহলে অনলাইনে ২০০ টাকা রেজিস্ট্রেশেন ফি প্রদান করার পরে ডাটা রিকুয়েস্ট ফর্মটি দেখতে পাবেন।
  - ডাটা রিকুয়েস্ট ফর্ম এ প্রথমে Data Type অপশনটি নির্বাচন করতে হবে।
  - এরপর Frequency অপশনটিতে যে অপশনগুলো আসবে তার মধ্যে থেকে একটা নির্বাচন করতে হবে।
  - প্রদন্ত Data Type এবং Frequency অনুযায়ী Duration এবং Rate
     অপশনটি নির্বাচিত হবে । ( উল্লেক্ষ্য এই দুইটি অপশন নির্বাচন করার প্রয়োজন নাই )
  - এরপর জেলার তথ্য দিতে হবে অর্থাৎ District অপশনটি নির্বাচন করতে হবে।
  - এরপর প্রদত্ত জেলা অনুযায়ী Upazilla (উপজেলা) এর যে লিস্ট আসবে
     সেখান থেকে উপজেলা নির্বাচন করতে হবে।

- এরপর প্রদত্ত উপজেলা অনুযায়ী River এবং Station নির্বাচন করতে হবে।
- উল্লেখ্য Rainfall এবং Ground Water এর ক্ষেত্রে River অপশনটি
   নির্বাচন করার প্রয়োজন নাই। শুধু Station নির্বাচন করলেই হবে।
- এরপর Start Date এবং End Date অপশনে কত তারিখ/বছর থেকে কত
   তারিখ/বছর পর্যন্ত ডাটা নিবেন তা নির্বাচন করতে হবে।
- উল্লেখ্য সকল ডাটা বছর হিসেবে বিবেচ্য হবে।
- আপনি চাইলে একের অধিক ডাটা যোগ করতে পারবেন Add New বাটনে ক্লিক করে।
- এছাড়াও কোন ডাটা প্রয়োজন না হলে মুছে দিতে পারবেন Remove Now বাটনে ক্লিক করে ।
- তার পরে Proceed বাটনে এ ক্লিক করলে ডাটা গুলোর Estimate ভিউ দেখাবে।

৩য় ধাপঃ ডাটারিকোয়েস্টফর্মপূরণ (২য় পর্ব)

| Banglad                                                                                                    | essir<br>lesh W   | ng and Flo<br>later Developm                                                                                                    | ood For                                                                       | recasting                                                                                                    | Circle                                                                                                    | -                                                                       | Select Vayword Type                                                                                  | - Inerr                       |
|----------------------------------------------------------------------------------------------------|-------------------|----------------------------------------------------------------------------------------------------|-------------------------------------------------------------------------------|----------------------------------------------------------------------------------------------------|----------------------------------------------------------------------------------------------------|-------------------------------------------------------------------------|----------------------------------------------------------------------------------------------------|-------------------------------|
|                                                                                                    | 1                 |                                                                                                    |                                                                               | -                                                                                                    |                                                                                                    | - 2                                                                     |                                                                                                    |                               |
| O User Login                                                                                                    |                   | ata Request                                                                                                    |                                                                               |                                                                                                    |                                                                                                    | Olivel                                                                  | the Designed State Party                                                                             | aut toda                      |
| 🖰 User Login                                                                                                    | •                 | ata Request                                                                                                    | 222482                                                                        |                                                                                                    |                                                                                                    | O New Da                                                                | da Regard <mark>S Con Naca</mark>                                                                    | aat toto                      |
| O User Login<br>Usernama: pronth<br>re Messages: 0                                                                                                    | •                 | Data Request                                                                                                    | 233483<br>pronob                                                              |                                                                                                    | Date<br>Mobile No                                                                                                    | Phone Da                                                                | an Roquest State State                                                                               | aar tefa                      |
| User Login<br>Username: pronth<br>w Messages: 0<br>Digger Digger Technologi                                                                                                    | •                 | Data Request                                                                                                    | 2333485 pronob                                                                |                                                                                                    | Data<br>Mobile No<br>Email Address                                                                                                    | O New Da                                                                | to Report                                                                                            | 40.110                        |
| O User Login<br>Usersame: printb<br>me Messager: 0<br>Propost Cate holes                                                                                                    | Day               | Data Request<br>Invoice<br>Nome<br>Employee Status<br>partment Institute                                                                                                    | 333483 i<br>pronob<br>privete                                                 |                                                                                                    | Date<br>Mobile No<br>Email Address<br>Category                                                                                                    | O New D<br>P Hovember, 2020<br>                                         |                                                                                                    |                               |
| O User Login<br>Demans: prost<br>reliferages: 0<br>Digget Digget State                                                                                                    | C<br>Deg          | Data Request<br>Invoice<br>Nome<br>Employee Status<br>portment Institute                                                                                                    | 333483<br>pronob<br>private<br>Data Type Deta                                 |                                                                                                    | Dote<br>Nobile No<br>Email Address<br>Category                                                                                                    | O New Dr<br>7 November 2020<br>                                         | a hour 2 in feet                                                                                     | Tota                          |
| O User Login<br>Demane: prode<br>w Massage: 0<br>Plaged Carertee<br>Tother Menu                                                                                                    | Deg<br>St.<br>D   | Data Request<br>Invoice<br>Renderate Status<br>extment Institute<br>Data Type Visiter Le<br>Prequency Daily Hig<br>Durater Each year                                                                                                    | 333463<br>pronob<br>private<br>Data Type Deta<br>ref<br>h Low(Tatar)          | ile<br>Rvér Alapur Kh<br>Status Bagetan<br>From Január                                                                                                 | Duste<br>Mobile No<br>Email Address<br>Category<br>al Dactions<br>(5017)<br>2000 To 30 Septemi                                                                           | O New Dr<br>7 November, 2020<br>Studient<br>Location Details            | Rate 125<br>Year Court 21                                                                            | Tota<br>2625                  |
| User Login User Login User Login User Content Topol  Content  Content  Cont                                                                                                    | Deep<br>St. D     | Data Request<br>Invoice<br>None<br>Employee Status<br>pertment Institute<br>Data Type: Visite Le<br>Prequency Daily Hig<br>Data the Staty year<br>Data type Rainfal<br>Prequency Monthy<br>Duata the stary year                                        | 333483<br>pronob<br>private<br>Dolta Type Deta<br>eti<br>h-Low(Total)         | ile<br>River Alapor Kh<br>Statun Bapeha<br>From January<br>River<br>Station Bapeha<br>From January                                                     | Duste<br>Mobile No<br>Email Address<br>Category<br>at Daotime<br>(SNN)<br>2000 To: 30 Septem<br>(CLSO)<br>(GLSO)<br>(S To: 30 July, 2020                                 | Oliver D<br>P Roventer: 2020<br>Student<br>Location Details<br>ex; 2020 | Rate 125<br>Year Count 56                                                                            | Tota<br>2525<br>2240          |
| User Login<br>User Login<br>User series<br>I login<br>Dan User<br>Dan User | 0<br>54<br>1<br>2 | Anta Request<br>Invoice<br>Kondo<br>Employee Status<br>are treated Institute<br>Outs Type: Nate Le<br>Dest Type: Rainfal<br>Propager, Sainfal<br>Propager, Sainfal<br>Propager, Sainfal<br>Propager, Sainfal<br>Propager, Sainfal<br>Propager, Sainfal | 333463<br>pronob<br>privete<br>Data Type Deta<br>rel<br>h.Low(Tetac)<br>Total | Ille<br>River Allegor KD<br>Station: Bagehat<br>From 1 January,<br>River<br>Station: Bagehat<br>From 1 April 19<br>Station: Bandarb<br>From 1 April 19 | Date<br>Mobile No<br>Email Address<br>Category<br>at Daotime<br>(CLSet)<br>2000 To: 30 Septem<br>(CLSet)<br>85 To: 30 July, 2020<br>arc(37/247)<br>4 To: 30 August, 2020 | Offee D                                                                 | Rate 125<br>View Court 21<br>Rate 25<br>Rate 25<br>Rate 25<br>Rate 26<br>Rate 20<br>Record Court 585 | Tota<br>2625<br>2240<br>11790 |

## চিত্রঃ ডাটা রিকোয়েস্ট ফর্ম (২য় পর্ব-ইনভইস ভিউ)

 এর পরে আপনি চাইলে Edit Request info বাটনে (উপরের ছবিতে লাল চিহ্নিত ঘরে) ক্লিক করে আবার পুনরায় আগের পাতায় ফিরে যেতে পারবেন এবং চাইলে ডাটা এডিট করতে পারবেন।

- সকল ধরনের ডাটা রেট সম্পর্কে জানতে হলে নিচে উল্লেখিত মেনুতে ক্লিক করুন
  - Data Request > Rate of Data

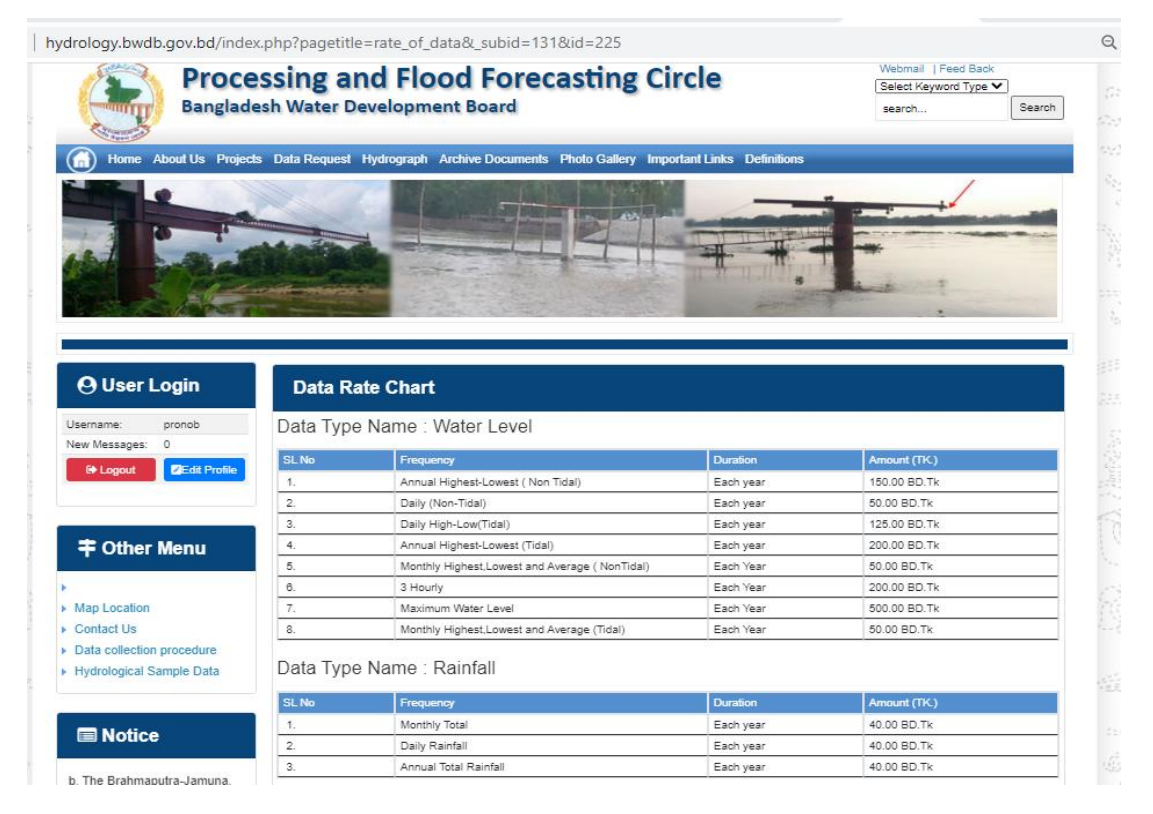

চিত্রঃ ডাটা রেট তালিকা

 আপনি যে ডাটা ক্রয় করতে ইচ্ছুক তা সার্ভারে উপস্থিত আছে কিনা পরীক্ষা করার জন্য নিচে উল্লেখিতভাবে মেনু গুলোতে গিয়ে দেখে নিতে পারেন।

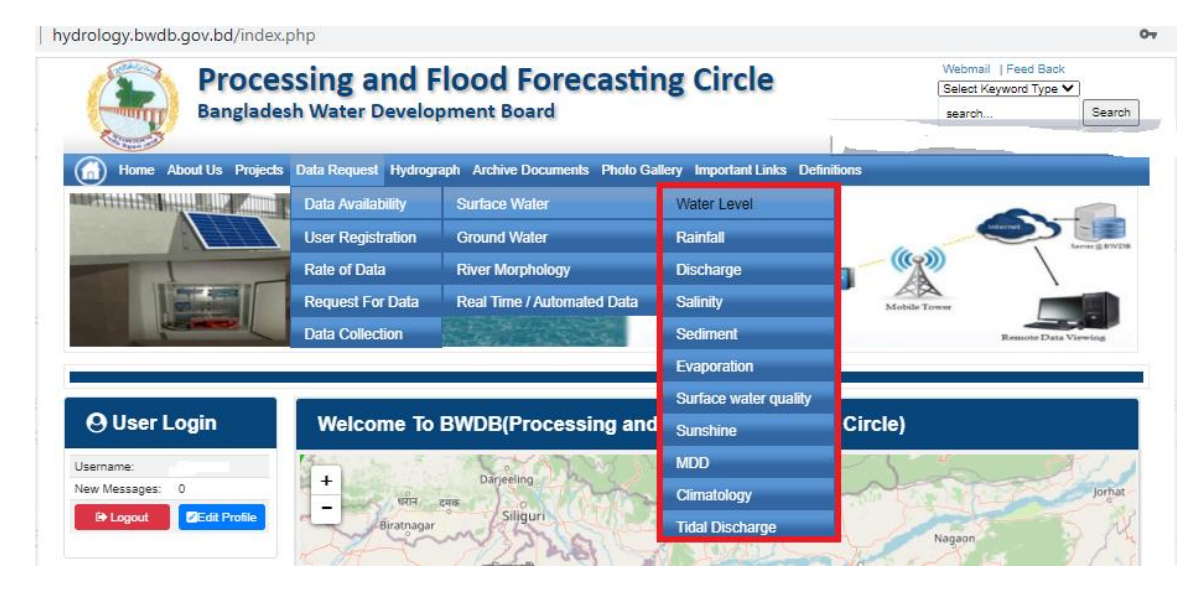

চিত্রঃ সার্ফেস ওয়াটার ডাটা চেক করার মেনু তালিকা (লাল চিহ্নিত)

- Data Request >Data Availability >Surface Water >Water Level
- Data Request >Data Availability >Surface Water >Rainfall
- Data Request >Data Availability >Surface Water >Discharge
- Data Request >Data Availability >Surface Water >Salinity
- Data Request >Data Availability >Surface Water >Sediment
- Data Request >Data Availability >Surface Water >Evaporation
- Data Request >Data Availability >Surface Water > Tidal Discharge

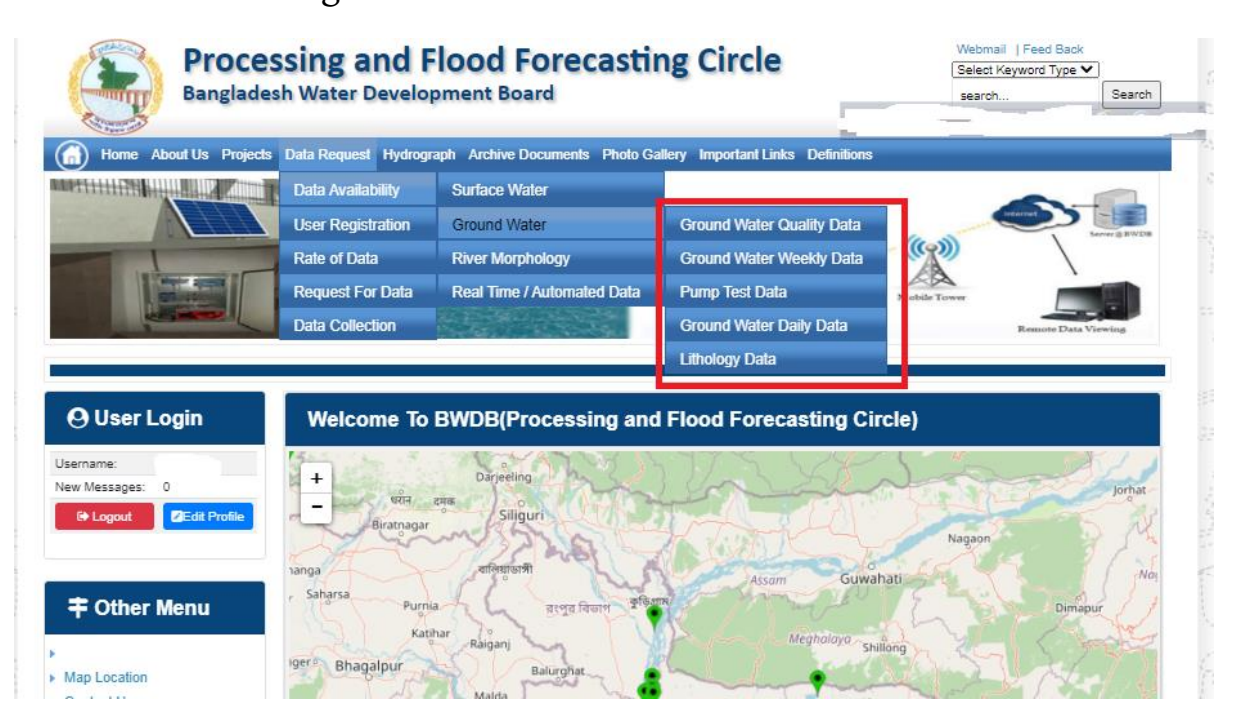

## চিত্রঃ গ্রাউন্ড ওয়াটার ডাটা চেক করার মেনু তালিকা (লাল চিহ্নিত)

- Data Request >Data Availability > Ground Water > Ground water Quality
- Data Request >Data Availability > Ground Water >Ground water Weekday Data
- Data Request >Data Availability > Ground Water >Pump Test Data

- Data Request >Data Availability > Ground Water >Ground water daily data
- Data Request >Data Availability > Ground Water >lithology data
- এরপর আপনার এপ্লিকেশনটি আপলোড করুন। (ছাত্র/ছাত্রী হলে শিক্ষকের অথরাইজড লেটার বিশ্ববিদ্যালয় প্যাডে আপলোড করতে হবে)
- নিন্মে এপ্লিকেশনটির একটি নমুনা প্রদান করা হলো

Application format for hydrological data request

PAD: -Application to be submitted as per your Company/University/Institu Pad except Student or Individual (No Pad).

#### Date:-

То

Superintending Engineer Processing and Flood Forecasting Circle, BWDB, 72 Green Road, Dhaka- 1205.

#### Subject: Application for Hydrological Data.

Sir,

- 1. Brief description about yourself or institute.
- 2. Brief description of purpose and where you will use this data.

Mention List of Data in the following table:

| Type of<br>Data | District | Upazilla<br>Name | River<br>Name | Station<br>Id/Well | Station<br>Name | Frequency<br>(Hourby)                    |              | Duratio    | m             |
|-----------------|----------|------------------|---------------|--------------------|-----------------|------------------------------------------|--------------|------------|---------------|
| Data            | Ivane    | Ivame            | Ivanie        | Id                 | Ivane           | Daily/<br>Weekly/<br>Monthly/<br>Yearly) | From<br>Date | To<br>Date | Total<br>Year |
| Water           |          |                  |               |                    | 9. O            |                                          |              |            |               |
| Discharge       |          |                  |               | 7                  |                 |                                          |              |            |               |
| Rainfall        |          |                  |               |                    |                 |                                          |              |            |               |
|                 |          |                  |               |                    |                 |                                          |              |            |               |

Yours Sincerely,

Signature and <u>Date:-</u> <u>Name:-</u> <u>Designation:-</u> Mobile <u>No:-</u> Company/University/Institute <u>Name:-</u>

| O User Login                                                                                                    | Data Request                                                                                                    | Cherciteral                                                                                                    | Stat Page                                                                            | er inte |
|----------------------------------------------------------------------------------------------------|----------------------------------------------------------------------------------------------------|----------------------------------------------------------------------------------------------------|--------------------------------------------------------------------------------------|---------|
| Usemane: user                                                                                                    | Invoice 216001                                                                                                    | ibate @November, 2020                                                                                                    |                                                                                      | 1       |
| New Messages: 0                                                                                                    | Quar Type Individuals                                                                                                    | Quar Marsa 01717050550                                                                                                    |                                                                                      |         |
| P Logest Dist Police                                                                                                    | Full Name Mit Mahlzur Rateran                                                                                                    | Metaller matrix de Ognasi com                                                                                                    |                                                                                      |         |
|                                                                                                    | Address undefined                                                                                                    | Email matrix co.@gnail.com                                                                                                    |                                                                                      |         |
| # Other Menu                                                                                                    | 14. Data Type De                                                                                                    | Location Details                                                                                                    | Rate                                                                                 | Total   |
| - Coner mento                                                                                                    | <ol> <li>Data Type: Water Level<br/>Programs: Dally High-Low(Tdat)<br/>Duration: Each year</li> </ol>                                                                                                    | River Alapur Khal Caratona<br>Station Expende(SVII)<br>Franc I September, 2000 To: 29 February, 2001                                                                                                    | Rale 125<br>Vea Count 21                                                             | 2425    |
| Map Location                                                                                                    |                                                                                                    |                                                                                                    | 3-ub Totel                                                                           | 2425    |
| Cardwel Uly                                                                                                    | Barren I                                                                                                    |                                                                                                    |                                                                                      | -       |
| Crafa collection procedure                                                                                                    |                                                                                                    |                                                                                                    |                                                                                      | -       |
| hydronigical Sempler Detail                                                                                                    | Caluad Susaments * Choose Pile I to In                                                                                                    | a chosen                                                                                                    |                                                                                      |         |
| I Notice                                                                                                    |                                                                                                    | L lipited file                                                                                                    |                                                                                      |         |
| vity sever transidoundary                                                                                                    | Server and Conditions, Jakatericologic                                                                                                    | al Online Distail                                                                                                    |                                                                                      |         |
| CONTRACTOR OF THE TABLE                                                                                                    | TELLO BEN CONTRACTOR STITUTUTUTUTU                                                                                                    | a count count                                                                                                    |                                                                                      |         |
| nage rivers and their                                                                                                    | the second second second                                                                                                    |                                                                                                    | Contraction of the Contraction of the                                                |         |
| very (provides the times<br>sage rivers and then<br>(pulares and distributions).                                                                                                    | <ol> <li>Hydrological data will be treated as confe<br/>2. No data will be reproduced in plat, or in s</li> </ol>                                                                                                    | Nertial in person and I will take every possible precador to preven<br>dole, when by photography or by other means.                                                                                                    | n thùng theing load.                                                                 |         |
| here's (produces the times<br>nage rowm and thes<br>ribularies and distribuliaries).                                                                                                    | <ol> <li>Hydrological data will be treated as config<br/>2. No data will be reproduced in part, or min<br/>5. Livel and export any data, there entangeme<br/>Water Development Board.</li> </ol>                                                                                                    | period in person and I will take every possible precadon to preven<br>shole, when by photography or by other means,<br>et or reduction or traces to any foregot counties without written pe                                                                                                    | r trove treng kat.<br>rmasion tom Bangla                                             | -       |
| http://induction.tell.three<br>major mixets and three<br>bibularies and dehisturians).<br>2. Seven independent<br>mendepening Chittagong and                                                           | <ol> <li>Hydrological duta will be treated as confl.</li> <li>Hor duta will be reproduced in part, or this<br/>3 I will not exposed any duta. There enlargere<br/>Water Constitution and the handed over to any period<br/>5 I will not an will de handed over to any period<br/>5 I will not set will de handed over to any period</li> </ol>                                                                                                    | pential in person and I will failed every possible preclassion to preven<br>shake, when itsy photography or by other means<br>of a reduction of these to any through counties without written pe-<br>na willhout written, permission from Banglactech Vitater Deveryone<br>me.                                                                                                    | t Dove Deng kal<br>rmasion tom Bangla<br>e Doved                                     |         |
| Andro, upokoha bel prese<br>major nivets and their<br>tibulares and delitibulares).<br>2. Seven independent<br>mersbesning Chittagong and<br>Oblitagong Hill Track directly                            | Trybological data will be treated as certified to configure operations and the set of the set of the set | pential in person and I will faile a retry possible great-whom to prove<br>these, effect by photography to by other maxes.<br>If is related on thisses to any foreign constraint without written pe-<br>ral willhout written, permission from Bangadesh Viater Development<br>of the any purpose without written permission from Bangadesh Viater                                                               | d those theory load,<br>remaining hore thanglin<br>of Sound<br>or Development (Sound | level.  |
| Intel unoblete the Innee<br>maps inverse and dealer<br>bbularies and distributaness.<br>2. Seven independent<br>mendesining Chillagong and<br>Childagong Hill Track streetly<br>nis the Bay of Dengal. | In try dollogical data will be treated as confi<br>No data will be reproduced in part, or in is<br>No data will be reproduced in part, or in is<br>No data will be handed by the entire entiregreent<br>Water Datacopresent Board.<br>No data will be handed over the any period<br>Si voil and attermodely any data and region<br>No mail subserviced any data and region<br>No mail understand and accept the T                                                                                                    | Initial to person and i will have near possible graduation to pre-<br>mine when by body with a log of the means.<br>If or reaction of these to any target counters without where p<br>a will will written permission. Rom Bangadesh Take Towardynes<br>means and the will written written permission from Bangadesh Take<br>means & Countilines of Accessing TimOd Hydrosopic Driver Data.                      | r frühe berg kolt<br>mission tom Bangla<br>it Board<br>it Cevelopment Board          |         |
| Fig updates the time<br>wantes and detributions).<br>Seven insepensed<br>indenning Chillagong and<br>idegraphic Track Swedy<br>the Bay of Bengal                                                       | Hypotropycal data with the treated as confi<br>to data will be reproduced in part, or in<br>the data will be handed and the magnetic<br>the data will be handed and the magnetic<br>the data will be handed and the magnetic<br>the data will be handed and the magnetic<br>the data will be handed and the magnetic<br>the data will be handed and the magnetic<br>the data will be handed and the magnetic<br>the data will be handed and be been been been<br>the data will be been been been been been be<br>the data will be been been been been been be<br>the been been and understated and accept the be                                                                                                    | behalf in person and i will that mean possible percendent to preven<br>which same by photography and you have means.<br>He or resolution or thraces to any foregor countries without writers pe-<br>or without writers, permission from Banglocketh Vale<br>any propose without writers permission from Banglocketh Vale<br>means 8, Constitution of Accessing BirdB Muchanopus Online Data<br>(BContent Report | d those theory lost<br>mission toon Bangla<br>d Soard<br>er Development Board        |         |

### চিত্রঃ ডকুমেন্ট আপলোড

- এরপর বাংলাদেশ পানি উন্নয়ন বোর্ডের শর্তাবলী পড়ুন এবং চেক বক্সে টিক দিন
- সবশেষে ফর্ম টি সাবমিট করুন।
- আপনার ফর্মটি সফলভাবে সম্পন্ন হলে
- ফর্মটি সফলভাবে সাবমিট করা হলে আপনার দেওয়া ইমেইল ঠিকানায় একটি ইমেইল যাবে। উক্ত ইমেইল টি চেক করুন এবং পরবর্তীতে আপনার ডাটা রিকোয়েস্ট অনুমোদনের জন্য অপেক্ষা করুন।
- এরপর পানি উন্নয়ন বোর্ডের কর্মকর্তাগণ এই রিকোয়েস্ট টি যাচাই করে অনুমোদন করবেন।
- অনুমোদন সম্পন্ন হলে আপনার কাছে আরও একটি ইমেইল আসবে (ইনভইস আকারে মূল্য সহ)।
- ইমেইল টি ডাউনলোড করে সংরক্ষন করুন।

# ৪র্থ ধাপঃ অনলাইন পেমেন্ট

- Login > Data Request > Data Collection
- উপরে উল্লেখিত ক্রমানুসারে মেনু তে ক্লিক করলে নিচের ছবির মত পাতা আসবে। যেখানে আপনার রিকোয়েস্টকৃত সকল ডাটার তালিকা (ইনভইস তালিকা) এখানে দেওয়া থাকবে।

|              | O User Login                                                      | My              | Requested Data I         | _ist          |                |              |                  |  |
|--------------|-------------------------------------------------------------------|-----------------|--------------------------|---------------|----------------|--------------|------------------|--|
|              | Username: user<br>New 0                                           | 10              | ✓ Show entries           |               |                |              | Search:          |  |
|              | Messages:                                                         | SL <del>.</del> | Request Date 👙           | Invoice No. 👙 | Total Amount 🍦 | Status       | View Details   🍦 |  |
| III CONTROLL | Logout     ZEdit     Profile                                      | 1               | 10 November, 2020        | 178176        | 500.00 BDT     | Collected    | Niew/Download    |  |
|              |                                                                   | 2               | 10 November, 2020        | 466179        | 500.00 BDT     | Collected    | Niew/Download    |  |
|              | ≠ Other Menu                                                      | 3               | 9 November, 2020         | 752134        | 500.00 BDT     | Collected    | View/Download    |  |
|              | >                                                                 | 4               | 8 November, 2020         | 734395        | 5,040.00 BDT   | Approved.    | Pay Now          |  |
|              | Map Location                                                      | 5               | 8 November, 2020         | 999758        | 500.00 BDT     | Collected    | View/Download    |  |
|              | <ul> <li>Contact Us</li> <li>Data collection procedure</li> </ul> | 6               | 7 November, 2020         | 494462        | 180.00 BDT     | Collected    | View/Download    |  |
|              | <ul> <li>Hydrological Sample Data</li> </ul>                      | 7               | 5 November, 2020         | 716862        | 11,625.00 BDT  | Approved.    | Pay Now          |  |
|              | Notice                                                            | 8               | 27 October, 2020         | 786627        | 1,050.00 BDT   | Approved.    | Pay Now          |  |
|              |                                                                   | 9               | 26 October, 2020         | 162394        | 400.00 BDT     | Approved.    | Pay Now          |  |
|              |                                                                   | 10              | 26 October, 2020         | 557304        | 0.00 BDT       | Collected    | Niew/Download    |  |
|              |                                                                   | Showin          | g 1 to 10 of 513 entries |               | First          | Previous 1 2 | 2 3 4 5 Next La  |  |

- যে সকল ডাটা অনুমোদন করা হয়ে যাবে তার ডান পাশে Pay Now নামক বাটন দেখা যাবে।
- উক্ত বাটনে ক্লিক করলে আপনি একটি ইনভইস এর সকল তথ্য সম্বলিত পাতা

আসবে।

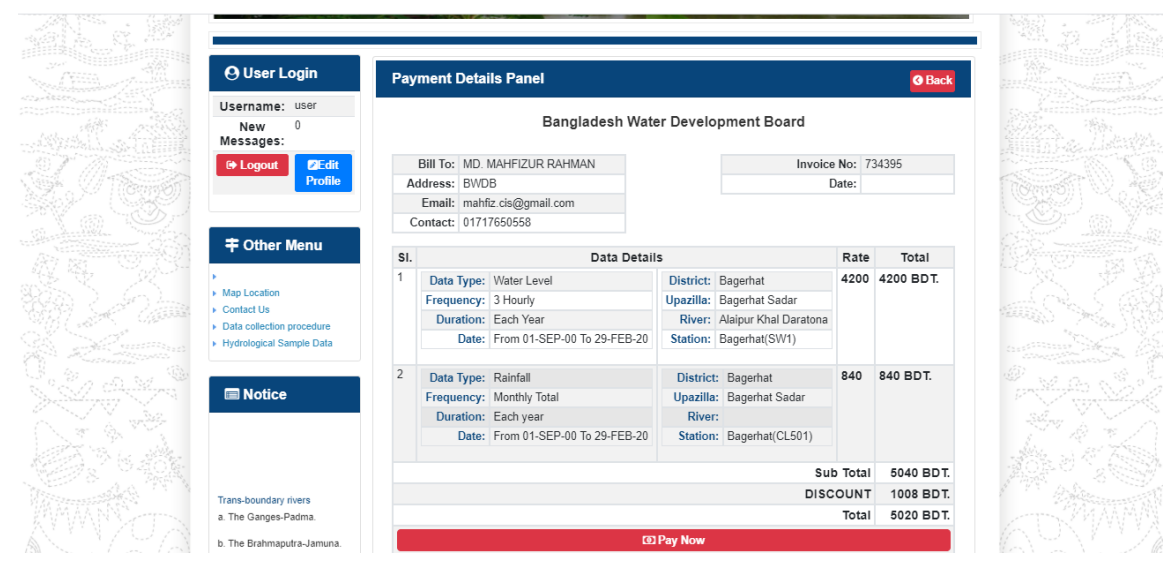

চিত্রঃ ইনভইস পাতা

 সেখানেআরওএকটি Pay Now বাটন থাকবে যাতে ক্লিক করলে পেমেন্ট গেটওয়ে পাতা আসবে।

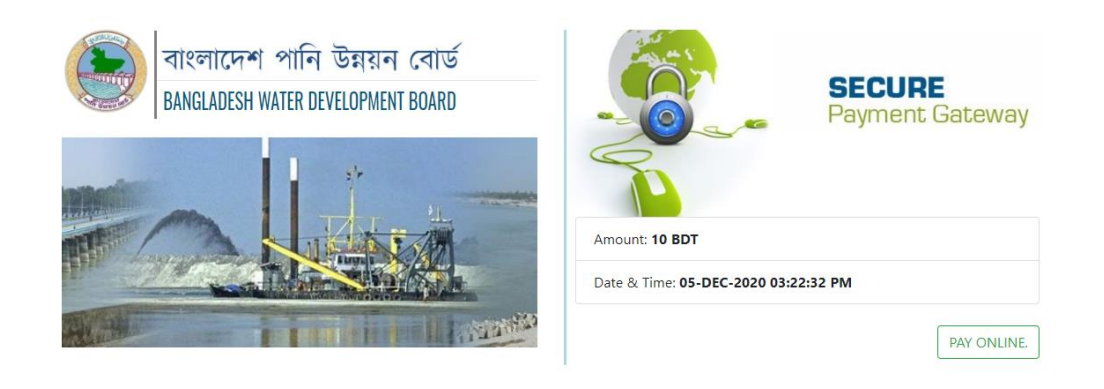

চিত্রঃ পেমেন্ট গেটওয়ে পাতা

 পেমেন্ট গেটওয়ে পাতায় PAY ONLINEবাটনে ক্লিক করলে পেমেন্ট অপশন পাতা আসবে।

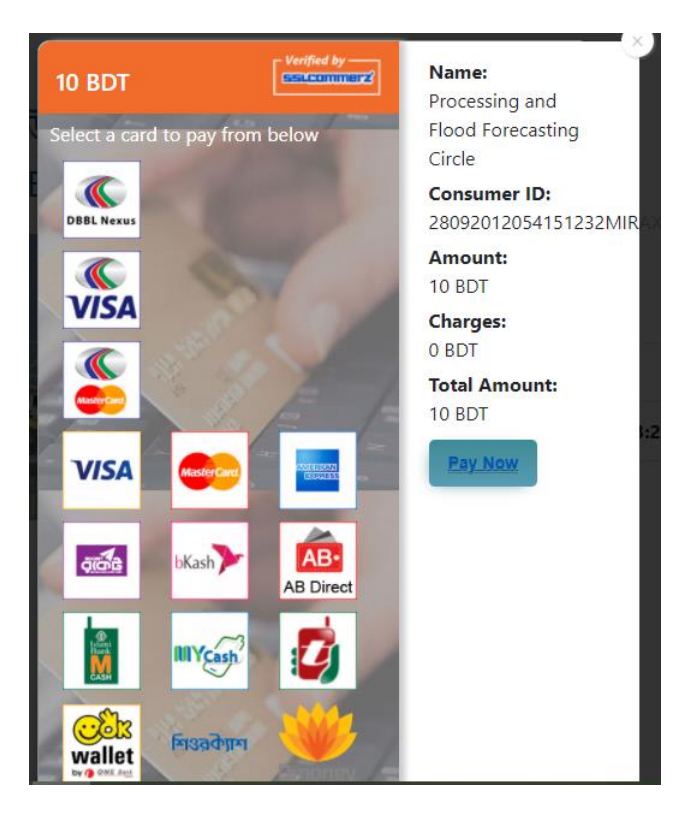

চিত্রঃ পেমেন্ট গেটওয়ে অপশনস

এরপর পেমেন্ট গেটওয়ে অপশনস পাতায় বিকাশ লোগো নির্বাচন করে Pay
 Now বাটনে ক্লিক করতে হবে।

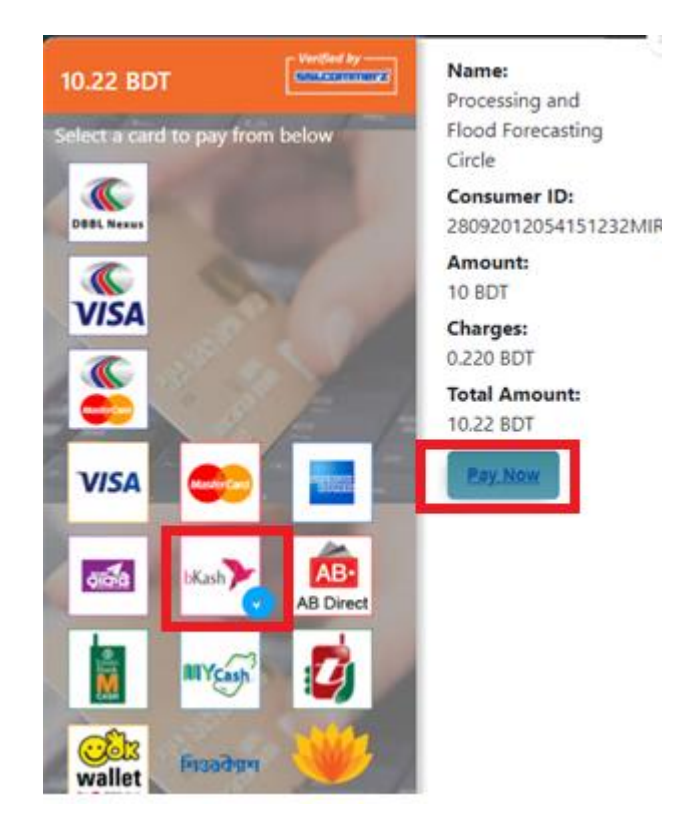

চিত্রঃ বিকাশ পেমেন্ট নির্বাচন

 বিকাশ পেমেন্ট নির্বাচন করা সম্পন্ন হলে নিচের ছবির মত অপশন আসবে যেখানে মোবাইল নম্বর (বিকাশ একাউন্ট খোলা আছে এরকম যে কোন নম্বর) দিতে হবে এবং CONFIRM বাটনে ক্লিক করতে হবে।

| SSLCOMMERZ<br>Invoice: BGW96292020120542744 to 10.22<br>Your bKash Account number<br>01768426464<br>By clicking on Confirm, you are agreeing to the terms & conditions<br>CLOSE CONFIRM<br>C 16247 | bKash                                    | Payment                            |
|----------------------------------------------------------------------------------------------------|------------------------------------------|------------------------------------|
| Your bKash Account number       01768426464       By clicking on Confirm, you are agreeing to the terms & conditions       CLOSE     CONFIRM       CLOSE     CONFIRM       CLOSE     CONFIRM       | SSLCOMMERZ<br>Invoice: BGW962920         | 20120542744 <b>৳10.22</b>          |
| By clicking on Confirm, you are agreeing to the <u>terms &amp; conditions</u> CLOSE         CONFIRM           C         16247                                                                      | Your bKash A                             | Account number                     |
| CLOSE CONFIRM                                                                                                    | By clicking on <b>Confirm,</b> you are a | agreeing to the terms & conditions |
| CLOSE CONFIRM                                                                                                    |                                          |                                    |
| <b>L</b> 16247                                                                                                    | CLOSE                                    | CONFIRM                            |
|                                                                                                    | 0                                        | 16247                              |

চিত্রঃ বিকাশ পেমেন্ট পাতা

- প্রদত্ত মোবাইলে একটি ভেরিফিকেশন কোড সম্বলিত টেক্সট মেসেজ যাবে।
- উক্ত মেসেজের কোডটি নিচের ছবির মত অপশনে টাইপ করতে হবে।

| bKash                           | Payment                           |
|---------------------------------|-----------------------------------|
| SSLCOMMERZ<br>Invoice: BGW96292 | to 10.22                          |
| Enter verification o            | ode sent to <b>017 ** *** 464</b> |
|                                 | 2345                              |
| Didn't receive                  | code? Resend code                 |
|                                 |                                   |
| CLOSE                           | CONFIRM                           |
|                                 | 16247                             |
|                                 |                                   |

চিত্রঃ বিকাশ পেমেন্ট কোড ভেরিফিকেশন

 বিকাশ নম্বর ভেরিফিকেশন সম্পন্ন হলে নিচের ছবির মত অপশন আসবে যেখানে আপনার মোবাইলের বিকাশ পিন নম্বর (গোপন পিন নম্বর) টি টাইপ করতে হবে।

| bKash                          | Payme                  | ent      |
|--------------------------------|------------------------|----------|
| SSLCOMMERZ<br>Invoice: BGW9005 | 2020120543747          | ৳10.22   |
| Enter PIN of your bKash        | Account number (019 ** | *** 163) |
| •                              |                        |          |
|                                |                        |          |
| CLOSE                          | CONF                   | RM       |
| Q                              | 16247                  |          |

চিত্রঃ বিকাশ পিন কনফার্মেশন

 পিন নম্বর টি সঠিক হলে আপনার বিকাশ একাউন্ট থেকে নির্দিষ্ট পরিমান টাকা কেটে যাবে এবং নিচের ছবির মত একটি কনফার্মেশন মেসেজ আসবে অর্থাৎ আপনার পেমেন্ট সফল ভাবে সম্পন্ন হবে। Redirecting to the Merchant Site

This may take a few seconds

Thanks for your order Your payment of 10.22 BDT is Complete. payment ref id BGW90052020120543747 You're now going back to opgs.bwdb.gov.bd .. If you are not redirected within 10 seconds, <u>click here...</u> (Please do not CLOSE YOUR BROWSER)

## চিত্রঃ পেমেন্ট সাকসেস নোটিফিকেশন

**৫ম ধাপঃ ডাটা কালেকশন** 

- ডাটা পেমেন্ট সফলভাবে সম্পন্ন হলে আপনার রেজিস্টারকৃত ইমেইল এ একটি পেমেন্ট কনফার্মেশন ইমেইল যাবে এবং আপনাকে অটোমেটিক ডাটা ডাউনলোডের পাতায় নিয়ে যাবে।
- অথবা আপনি Online Data Request > Data Collection মেনুতে গিয়েও ডাটা ডাউনলোড করতে পারবেন (নির্ধারিত সময়ের মধ্য)
- যেখানে আপনার রিকোয়েস্ট কৃত সকল ডাটাগুলো লিস্ট আকারে দেখাবে।
- সেখানে প্রত্যেকটি ডাটা টেবিলের ডান পাশের কলামে Download Now বাটনে ক্লিক করলে উক্ত ডাটা ডাউনলোড করতে পারবে।
- এক্ষেত্রে ডাটা অবশ্যই রিকোয়েস্টের এক মাসের মধ্যে ডাউনলোড করতে হবে।

|                | O User Login                  | Data Download Panel of Invoice: 150399     | G Back                        |                                                                                                    |
|----------------|-------------------------------|--------------------------------------------|-------------------------------|----------------------------------------------------------------------------------------------------|
|                | Unanana                       | Data Type: Discharge                       |                               |                                                                                                    |
|                | New Morszeer: 0               | Frequency: Observed Discharge              |                               |                                                                                                    |
|                |                               | Duration: Per Record                       |                               |                                                                                                    |
|                | Logout Zedit Profile          | From Date: 01-SEP-81                       |                               |                                                                                                    |
|                |                               | To Date: 29-FEB-20                         | of Download Data              |                                                                                                    |
|                |                               | District: Brahmanbaria                     |                               |                                                                                                    |
|                | ➡ Other Menu                  | Upazilla: Akhaura                          |                               |                                                                                                    |
|                |                               | River: Hawrah                              |                               |                                                                                                    |
|                | Map Location     Contact Us   | Station: Gangasagar Rly.(SW123)            |                               |                                                                                                    |
|                | Data collection procedure     | Data Type: Discharge                       |                               |                                                                                                    |
|                | Hydrological Sample Data      | Frequency: Annual Highest, Lowest and Mean |                               |                                                                                                    |
|                |                               | Duration: Each 10 years                    |                               |                                                                                                    |
| A Set Sections | <b>—</b> NI-48                | From Date: 01-SEP-81                       |                               | Card Status Carlos                                                                                               |
|                | I Notice                      | To Date: 29-FEB-20                         | Of Download Data              |                                                                                                    |
|                |                               | District: Brahmanbaria                     |                               |                                                                                                    |
|                |                               | Upazilla: Akhaura                          |                               |                                                                                                    |
|                |                               | River: Hawrah                              |                               | and the second second second second second second second second second second second second second second second |
|                | Trans-boundary rivers         | Station: Gangasagar Rly.(SW123)            |                               |                                                                                                    |
|                | a. The Ganges-Padma.          |                                            |                               |                                                                                                    |
|                | h The Brahmanutra Jamuna      | Data Type: Discharge                       |                               | A PARTY LAND                                                                                                    |
|                | b. The braintapara-barrana.   | Frequency: Tidal Discharge                 |                               |                                                                                                    |
|                | c. The Surma-Meghna.          | Duration: Per Record                       |                               |                                                                                                    |
|                | 1. Fifty seven trans-boundary | From Date: 01-JAN-61                       |                               |                                                                                                    |
|                | rivers: (includes the three   | To Date: 29-FEB-20                         | 6 <sup>e</sup> Developed Data |                                                                                                    |

চিত্রঃ ডাটা কালেকশন